## Jak zainstalować sterowniki do urządzenia AMX pod Windows 10

Przed wykonaniem poniższej procedury wydrukuj ją lub otwórz na innym komputerze.

Aby móc zainstalować sterowniki do urządzenia AMX, musimy uruchomić system w trybie, w którym blokada niepodpisanych sterowników jest nieaktywna.

W tym celu należy wejść poprzez "*Menu Start*" do opcji "*Zasilanie*" i trzymając wciśnięty klawisz SHIFT wybrać opcję "*Uruchom* ponownie". Zobaczysz trzy opcje do wyboru, kliknij na "*Rozwiąż problemy*". Następnie przejdź do pozycji "*Opcje zaawansowane*". Teraz przejdź do "*Ustawienia uruchamiania*" i następnie kliknij "*Uruchom ponownie*". Kiedy komputer się zrestartuje, wybierz z listy opcję "*Wyłącz wymuszanie podpisów sterowników*" (w tym celu naciśnij na klawiaturze klawisz 7 lub F7). Teraz nie powinno już być problemów z zainstalowaniem sterowników do urządzenia AMX. Po instalacji należy zrestartować komputer.